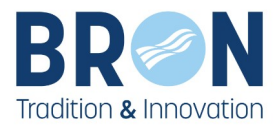

# COMMENT FAIRE UNE DEMANDE D'INSCRIPTION AUX TEMPS PÉRISCOLAIRES SUR L'ESPACE FAMILLE

## **VILLE DE BRON**

https://espace-famille.ville-bron.fr/

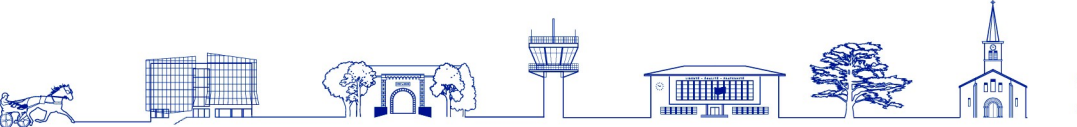

HOTEL DE VILLE Place de Weingarten CS n°30012 69671 Bron Cedex

tel : 04 72 36 13 13 F : 04 72 36 14 00 www.ville-bron.fr

LIBERTÉ - ÉGALITÉ - FRATERNITÉ

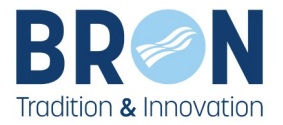

## Accédez à l'<u>Espace Famille</u>

## Pour cela vous aurez besoin de votre Identifiant et de votre mot de passe

## 1. Faire une inscription aux temps périscolaires

1- Allez dans la rubrique « **MES INSCRIPTIONS** » puis cliquez sur « **Inscription à une activité** (périscolaires, centre de loisirs...) ».

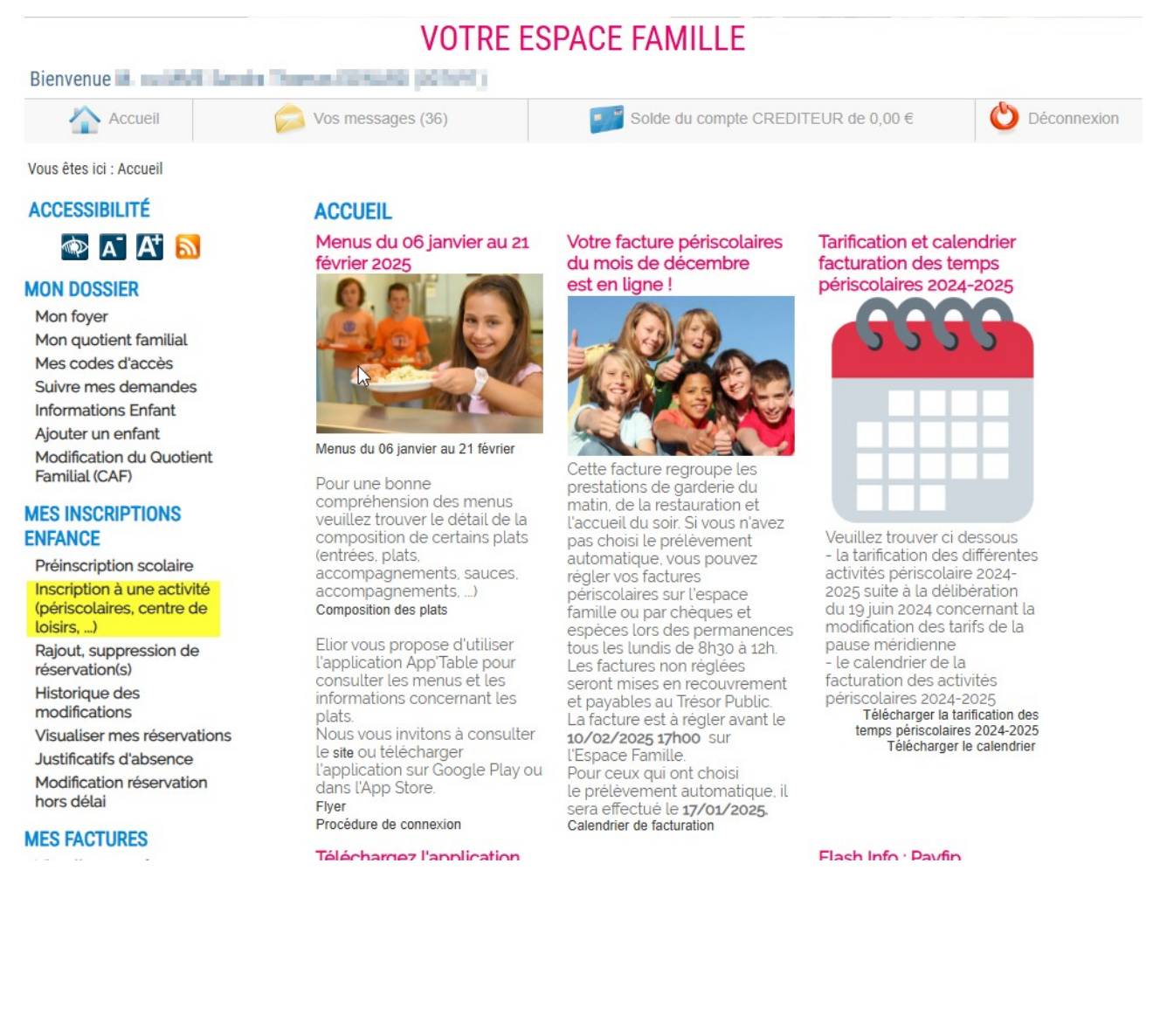

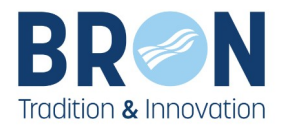

2- Si pour l'enfant que vous souhaitez inscrire aux temps périscolaires s'affiche le message cidessous :

| Périscolaire                                                                                                    | <b>√</b> |
|----------------------------------------------------------------------------------------------------|----------|
| Activités Périscolaires (garderie, restauration, accueil du soir)                                                                      |          |
| Vous ne pouvez inscrire ce bénéficiaire à l'activité pour les raisons suivantes<br>• La Fiche Sanitaire du bénéficiaire n'est pas à jo | :<br>ur. |
| Pour la mettre à jour vous rendre dans :<br>MON DOSSIER<br>Informations Enfant                                                         |          |
| Activités Périscolaires (garderie, restauration, accueil du soir) 2024 / 2025                                                          |          |
| Vous ne pouvez inscrire ce bénéficiaire à l'activité pour les raisons suivantes<br>• La Fiche Sanitaire du bénéficiaire n'est pas à jo | :<br>ur. |
| Pour la mettre à jour vous rendre dans :<br>MON DOSSIER<br>Informations Enfant                                                         |          |
| Aucune inscription disponible                                                                                                    |          |

Se rendre dans Informations Enfant (sinon poursuivre l'inscription Cf. page 6)

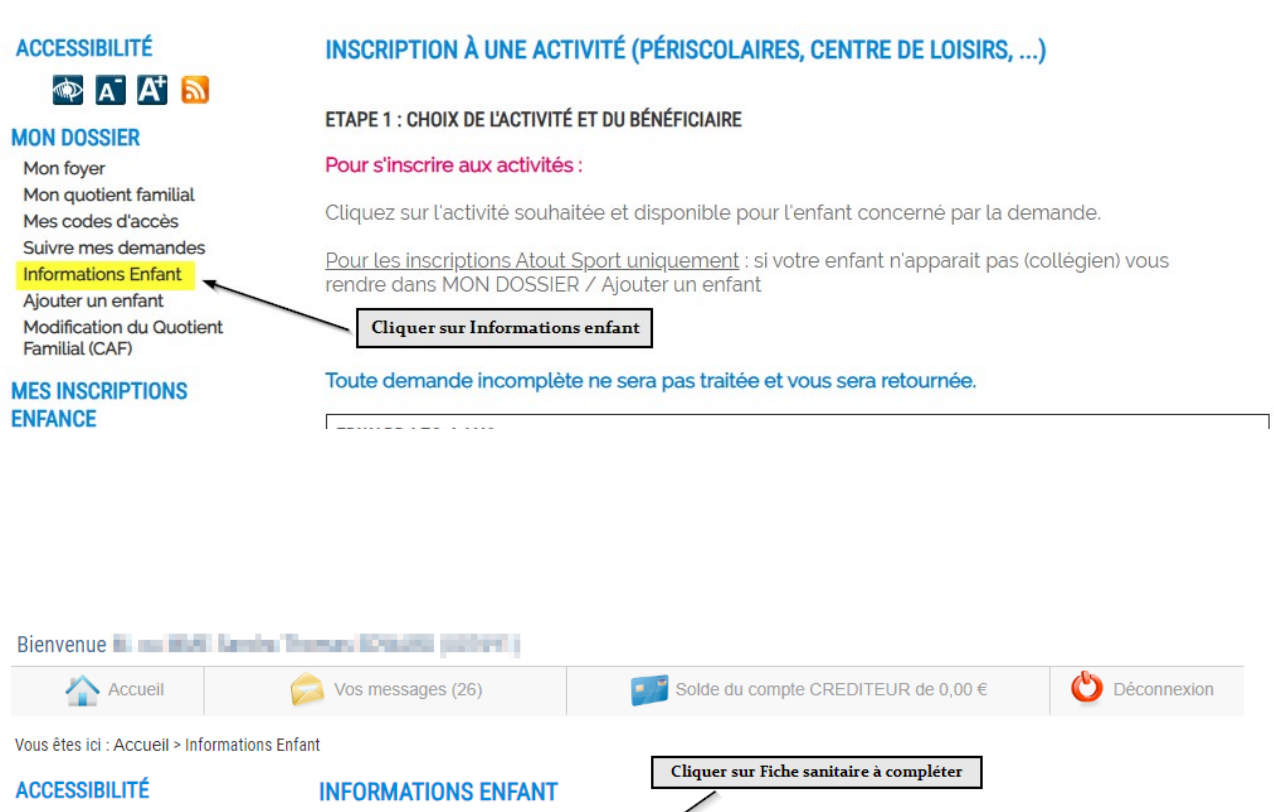

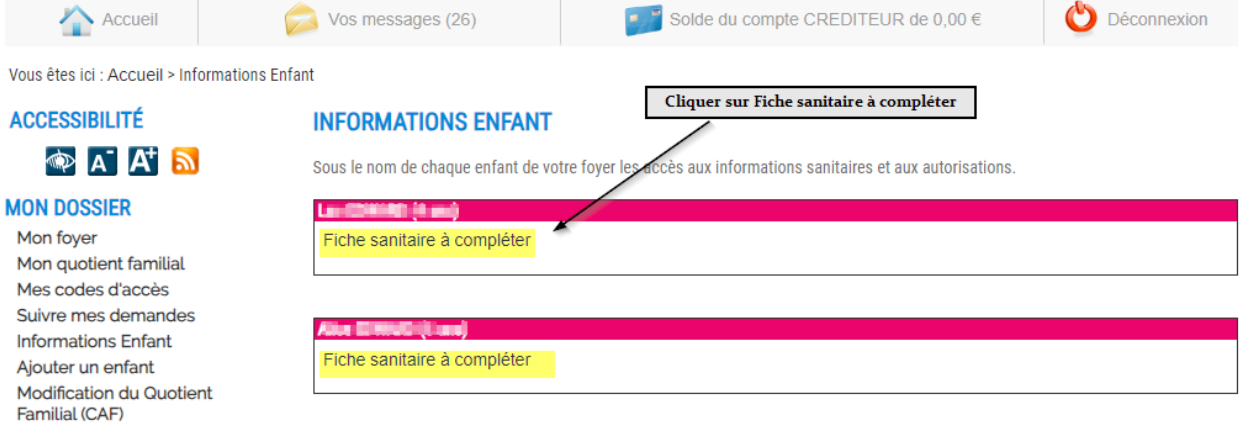

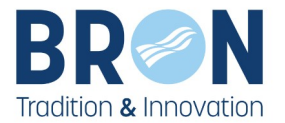

## FICHE SANITAIRE À COMPLÉTER :

| Sexe :                       | Non-Adv               |
|------------------------------|-----------------------|
| Nom :                        | (poss)                |
| Prénom :                     | 1.001                 |
| Téléphone :                  | 12.5274 (0.04)        |
| Portable :                   | 0-000 B 00            |
| Mail :                       | have markgards land h |
| Date de naissance (JJ/MM/AAA | A)                    |
| :                            |                       |
| Lieu de naissance :          |                       |

Les colonnes suivies d'une <sup>\*</sup> sont obligatoires et doivent impérativement être remplies

## VACCINS

Lors de la demande d'inscription à l'activité, il sera obligatoire de fournir la copie des pages de vaccination du carnet de santé de l'enfant (le nom et le prénom de l'enfant doivent apparaître).

| vaccins              | 1er date   | 2nd date   | 3eme date  | prochain |
|----------------------|------------|------------|------------|----------|
| coqueluche           |            |            |            |          |
| vaccins              | 1er date   | 2nd date   | 3eme date  | prochain |
| DT POLIO             | 01/01/2022 | 01/02/2023 | 01/02/2024 |          |
| vaccins              | 1er date   | 2nd date   | 3eme date  |          |
| hæmophilus influenza |            |            |            |          |
| vaccins              | 1er date   | 2nd date   | 3eme date  |          |
| HEPATITE             |            |            |            |          |
| vaccins              | 1er date   | 2nd date   | 3eme date  |          |
| meningite type c     |            |            |            |          |
| vaccins              | 1er date   | 2nd date   | 3eme date  |          |
| pneumocoque          |            |            |            |          |
| vaccins              | 1er date   | 2nd date   |            |          |
| ROR                  |            |            |            |          |
| L                    |            |            |            |          |

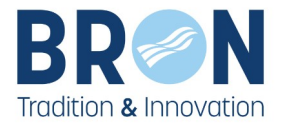

| vaccins 1er date 2nd date         |                                                        |
|-----------------------------------|--------------------------------------------------------|
| ROR Notez l'ensemble<br>pour l'ac | des informations importantes<br>ccueil de votre enfant |
| ALLERGIES                         |                                                        |
| Ajouter une allergie debut        | fin observation                                        |
|                                   |                                                        |
|                                   |                                                        |
|                                   |                                                        |
| MALADIE                           | <i>t</i> /                                             |
| Ajouter une maladie debut         | fin observation                                        |
|                                   | Ajout maladie                                          |
|                                   |                                                        |
| APPAREILLAGE                      |                                                        |
| Aiouter un appareil debut         | fin observation                                        |
|                                   |                                                        |
|                                   | ot appareillage Ajout appareillage                     |
|                                   |                                                        |
| MÉDECIN                           |                                                        |
| Médecin                           |                                                        |
| The second second second          | Supprimer ce médecin                                   |
| Ajouter un médecin                |                                                        |
| Médecin :                         | ~                                                      |
|                                   |                                                        |
|                                   |                                                        |
| MÉDICAMENT                        |                                                        |
| MEDICAMENT                        |                                                        |
| etour                             | Cliquer sur enregistrer                                |

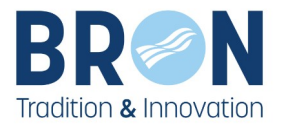

## 3- Une fois la fiche sanitaire complétée :

- Retournez dans « MES INSCRIPTIONS ».
- Cliquez sur « **Inscription à une activité** », puis sur « **Activités périscolaires (garderie, restauration, accueil du soir)** ». ①
- Suivez les instructions à l'écran pour finaliser l'inscription.

#### Bienvenue M. ou MME Mère Père FAMILLE (111778)

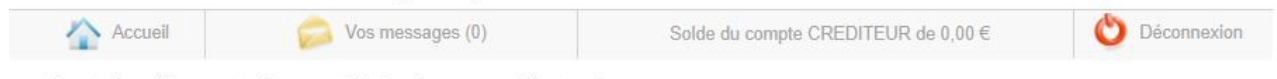

Vous êtes ici : Accueil > Inscription à une activité (périscolaires, centre de loisirs, ...) Etape 1

#### ACCESSIBILITÉ

## 🜒 👁 🛋 🗛 🕥

#### MON DOSSIER

Mon foyer Mon quotient familial Mes codes d'accès Suivre mes demandes Informations Enfant Ajouter un enfant Modification du Quotient Familial (CAF)

#### MES INSCRIPTIONS

Préinscription scolaire Inscription à une activité (périscolaires, centre de loisirs, ...) Rajout, suppression de réservation(s) Historique des modifications Visualiser mes réservations

Justificatifs d'absence Modification réservation hors délai

#### MES FACTURES

Visualiser mes factures Visualiser mes paiements Payer en ligne Prélèvement automatique Réclamation facture Périscolaire

## INSCRIPTION À UNE ACTIVITÉ (PÉRISCOLAIRES, CENTRE DE LOISIRS, ...)

# Progression de votre demande 0% ETAPE 1 : CHOIX DE L'ACTIVITÉ ET DU BÉNÉFICIAIRE Pour s'inscrire aux activités :

Cliquez sur l'activité souhaitée et disponible pour l'enfant concerné par la demande.

Pour les inscriptions Atout Sport uniquement : si votre enfant n'apparait pas (collégien) vous rendre dans MON DOSSIER / Ajouter un enfant

#### Toute demande incomplète ne sera pas traitée et vous sera retournée.

#### FAMILLE FILS 3 ANS

Aucune inscription disponible

### FAMILLE FILLE 7 ANS Centre de loisirs

ÉCOLE MUNICIPALE DU SPORT POUR LES 4-6 ANS - LES P'TITS GONES

Vous ne pouvez inscrire ce bénéficiaire à l'activité pour les raisons suivantes : - La Fiche Sanitaire du bénéficiaire n'est pas à jour.

> Pour la mettre à jour vous rendre dans : MON DOSSIER Informations Enfant

Activités Périscolaires (garderie, restauration, accueil du soir) 2022 / 2023 4

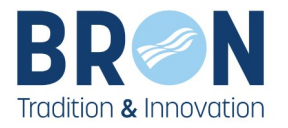

# CHOIX DES ACTIVITÉS Sélectionner les activités et les jours souhaités Cliquez sur l'activité afin de visualiser le détail. Sélectionner les activités et les jours souhaités Activité Lieu Seilectionner les activités et les jours souhaités Activité Lieu Seilectionner les activités et les jours souhaités Activité Lieu Seilectionner les activités et les jours souhaités ACCUEIL DU SOIR ELEMENTAIRE 2022 / 2023 Seilectionner les activités et les jours souhaité GARDERIE DU MATIN ELEMENTAIRE 2022 / 2023 Seilectionner les activités et les jours souhaité Calendrier souhaité Lu Ma GARDERIE DU MATIN ELEMENTAIRE 2022 / 2023 Seilectionner les activités et les jours souhaité RESTAURATION SCOLAIRE 2022 / 2023 Seilectionner les activités et les jours souhaité

En utilisant le module ci-dessous vous pouvez déposer au préalable vos pièces justificatives sous forme numérique (.pdf / .jpeg / .png).

Attention les documents ne doivent pas dépasser 2Mo pour être téléchargeables.

Si pour une pièce, vous avez plusieurs pages à transmettre merci de tout regrouper dans un seul fichier. Joindre les justificatifs

| DOSSIERS ET PIÈCES JUSTIFICATIVES                          |                        |                       | i                         |           |
|------------------------------------------------------------|------------------------|-----------------------|---------------------------|-----------|
| Dossier : Si separation - dossier periscolaire 22<br>Pièce | 2-23<br>Obligatoire    | Fichier               |                           |           |
| Jugement si parents separes 22-23                          |                        |                       |                           | Joindre   |
| Dossier : Pieces justificatives periscolaires 22-<br>Pièce | 23<br>Obligatoire      | Fichier               |                           |           |
| Attestation caf/msa (à défaut impôts) 22-23                | Oui                    |                       | Ý                         | Joindre   |
| Justificatif de travail de -3 mois resp 1 22-23            | Oui                    |                       |                           | Joindre   |
| Justificatif de travail de -3 mois resp 2 22-23            |                        |                       |                           | Joindre   |
| Règlement intérieur Cocher la case                         | e avant de valid       | er votre demar        | nde                       |           |
| Vous trouverez le règlement interieur des temp             | s penscolaires dans    | Mes Documents / In    | tos a telécharger et IC   | CI.       |
| De m'engage à avoir pris connaissance du rè                | glement intérieur et o | des conditions d'annu | ulation et de tarificatio | n         |
| Cetour 🦛 Retour                                            |                        |                       | -                         | Continuer |

⚠ Si vous souhaitez effectuer des réservations occasionnelles, ne cochez aucun jour et continuez le processus d'inscription.

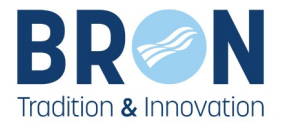

## 2. Compléter sa demande

## **v** Votre demande ne peut pas être traitée si les justificatifs fournis sont incorrects ou incomplets.

1. Rendez-vous dans la rubrique « VOS MESSAGES ».

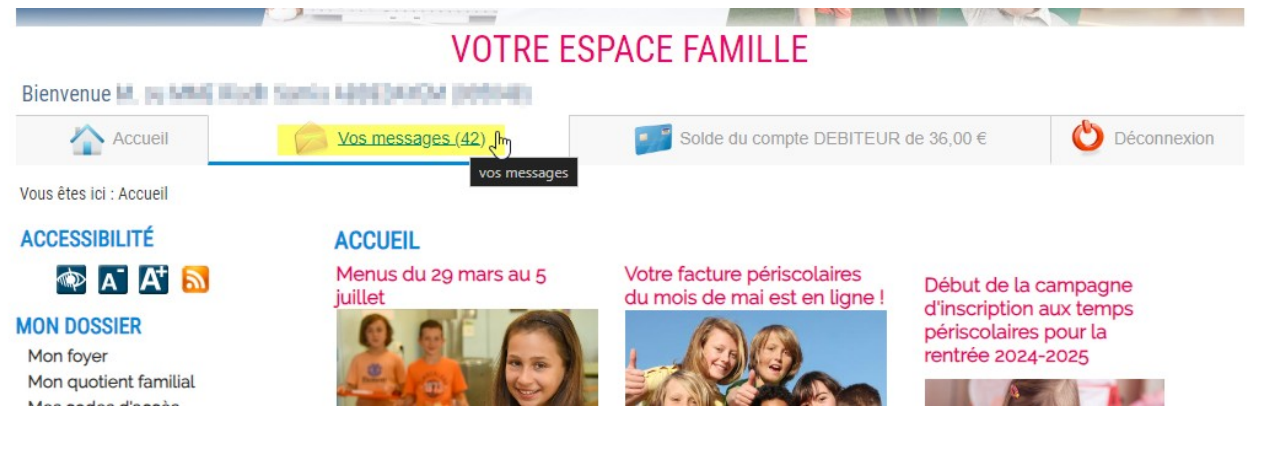

2. Consultez les notifications et ajoutez les documents manquants si nécessaire.

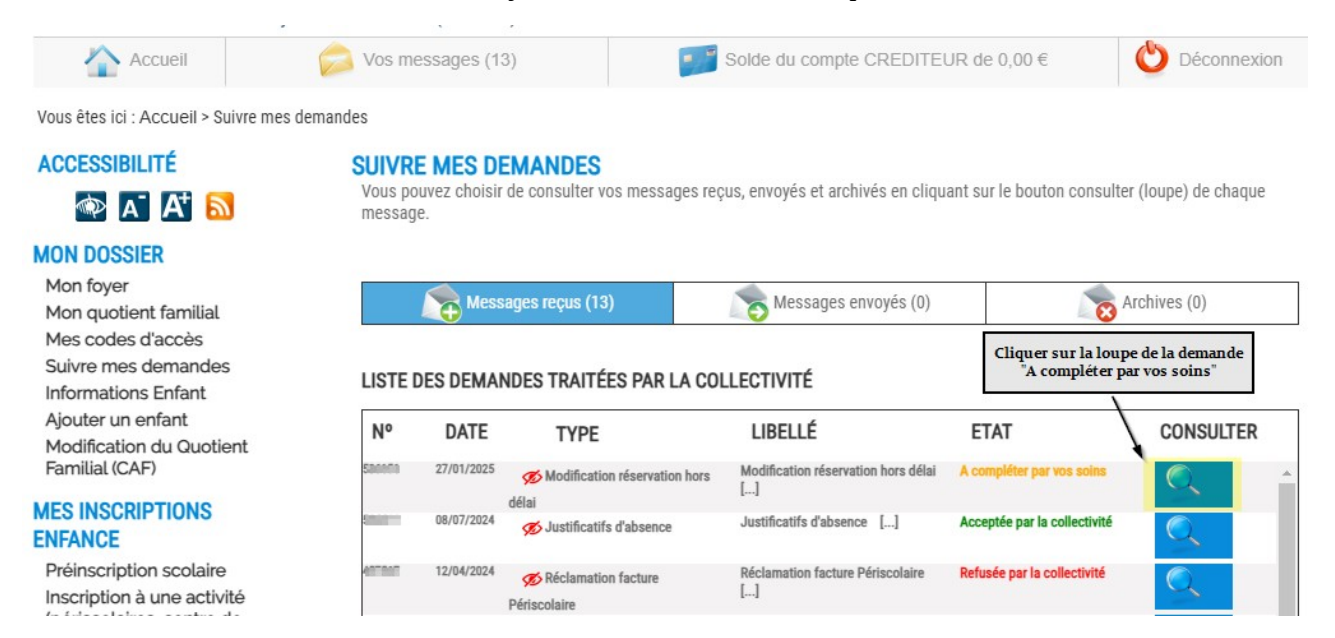

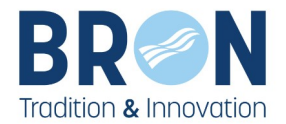

## **INSCRIPTION MULTI-ACTIVITE**

| Lidelle                                                                                                    |                                                                       |                                                                   |                                                                                                |
|----------------------------------------------------------------------------------------------------|-----------------------------------------------------------------------|-------------------------------------------------------------------|------------------------------------------------------------------------------------------------|
| Inscription de ABDEDAYEM Madian à :<br>- RESTAURATION SCOLAIRE                                                                                       |                                                                       |                                                                   |                                                                                                |
| Ci-dessous, vous pouvez consulter le détail de                                                                                                    | e votre demande.                                                      |                                                                   |                                                                                                |
| Date Etat                                                                                                    |                                                                       |                                                                   | Action                                                                                         |
| 02/05/2024 22:38:37 A compléter par vos                                                                                                    | soins                                                                 |                                                                   |                                                                                                |
| Détail de la demande<br>Fil de discussion                                                                                                    |                                                                       |                                                                   |                                                                                                |
| En utilisant le module ci-dessou<br>sous forme numérique <b>(.pdf / .jpe</b><br>Attention les documents ne doive<br>Si pour une pièce, vous avez plu | is vous pouve<br><b>g / .png).</b><br>ent pas dépass<br>isieurs pages | z déposer au pré<br><b>ser 2Mo pour être</b><br>à transmettre, me | alable vos pièces justificatives<br><b>téléchargeables</b> .<br>erci de tout regrouper dans un |
| seul fichier.                                                                                                    |                                                                       |                                                                   | Ioindro los instificatifs                                                                      |
| DUSSIERS ET PIECES JUSTIFICATIVES                                                                                                    | >                                                                     |                                                                   |                                                                                                |
| Dossier : Dossier sanitaire 24/25<br>Pièce                                                                                                    | Obligatoire                                                           | Fichier                                                           |                                                                                                |
| Page de vaccination du carnet de santé<br>24-25                                                                                                    | Oui                                                                   |                                                                   | Joindre                                                                                        |
| Dossier : Pieces justificatives periscolaires<br>Pièce                                                                                               | 24-25<br>Obligatoire                                                  | Fichier                                                           |                                                                                                |
| Attestation caf/msa (à défaut impôts) 24-<br>25                                                                                                    | Oui                                                                   |                                                                   | Joindre                                                                                        |
| Justificatif de travail de -3 mois resp 1 24-<br>25                                                                                                  | Oui                                                                   |                                                                   | Télécharger                                                                                    |
| Justificatif de travail de -3 mois resp 2 24-<br>25                                                                                                  | Oui                                                                   |                                                                   | Joindre                                                                                        |
| Dossier : Si separation - dossier periscolaire<br>Pièce                                                                                              | 24-25<br>Obligatoire                                                  | Fichier                                                           |                                                                                                |
| Jugement si parents séparés 24-25                                                                                                    |                                                                       |                                                                   | Joindre                                                                                        |

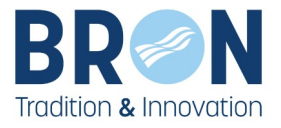

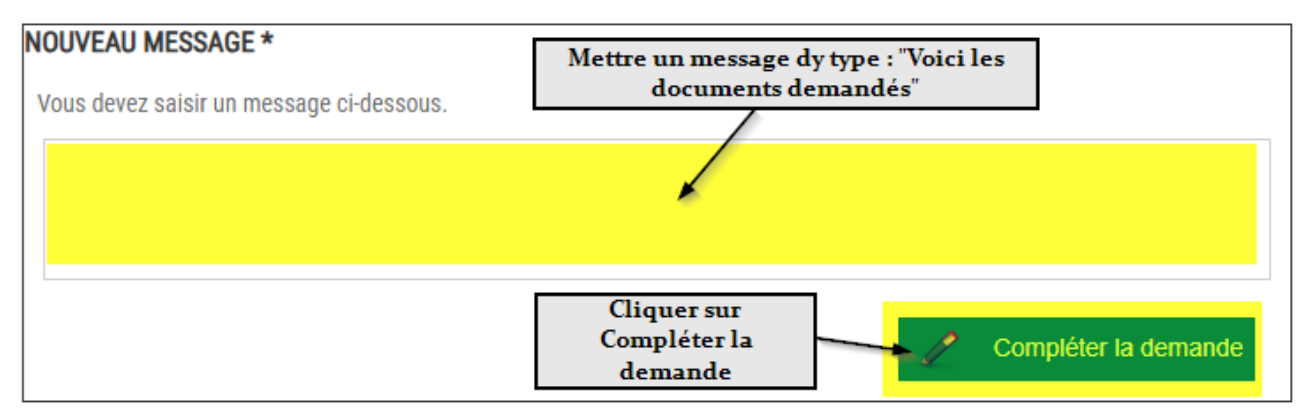

Ci-dessous, vous pouvez consulter vos échanges avec les services administratifs.

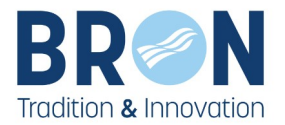

## 3. Visualiser les réservations aux temps périscolaires

1- Allez dans la rubrique « MES INSCRIPTIONS ».

- 2- Cliquez sur « Visualiser mes réservations ».
- 3- Sélectionnez l'enfant concerné, puis l'activité à vérifier.
- 4- Faites défiler les mois pour consulter les réservations effectuées.

## VOTRE ESPACE FAMILLE

| Bienvenue M. et MME                                                                             | Investigate AREAUCICOURSELE (SC                                   | 7730                              |          |          |          |          |          |           |           |
|-------------------------------------------------------------------------------------------------|-------------------------------------------------------------------|-----------------------------------|----------|----------|----------|----------|----------|-----------|-----------|
| Accueil                                                                                         | Vos messages (7)                                                  | Solde du compte CREDI             | TEUR d   | le 0,00  | €        |          | 0        | éconne    | exion     |
| Vous êtes ici : Accueil > Visualiser n                                                          | nes réservations                                                  |                                   |          |          |          |          |          |           |           |
| ACCESSIBILITÉ                                                                                   | VISUALISER MES RÉSERVA                                            | TIONS                             |          |          |          |          |          |           |           |
| 🕸 🗗 🗚                                                                                           |                                                                   |                                   |          |          |          |          | édit     | té le 24/ | 06/2024   |
| MON DOSSIER                                                                                     | Cette rubrique vous permet de visualis                            | er et d'imprimer vos réservations |          |          |          |          |          |           |           |
| Mon foyer<br>Mon quotient familial<br>Mes codes d'accès                                         | Sélectionnez un membre de votre foy                               | er :                              |          |          |          |          |          |           | ~ 2       |
| Suivre mes demandes<br>Informations Enfant                                                      | Ou sélectionnez une activité :<br>RESTAURATION SCOLAIRE 2024 / 20 | 25                                |          |          |          |          |          | •         | • 3       |
| Ajouter un enfant<br>Modification du Quotient<br>Familial (CAF)                                 |                                                                   |                                   |          |          |          |          |          |           |           |
| MES INSCRIPTIONS<br>ENFANCE                                                                     | 🥢 AOUT 2024                                                       | SEPTEMBRE 2024                    |          |          | -        | OC.      | TOBRI    | E 2024    |           |
| Préinscription scolaire<br>Inscription à une activité<br>(périscolaires, centre de<br>loisirs,) | RESTAURATION SCOLAIRE                                             | NO-LARK                           |          |          |          |          | ¢        | Mois      | s suivant |
| Rajout, suppression de<br>réservation(s)                                                        | RESTAURATION SCOLAIRE                                             |                                   | Lu<br>2  | Ma<br>3  | Me<br>4  | Je<br>5  | Ve<br>6  | Sa<br>7   | Di<br>8   |
| Historique des<br>modifications                                                                 |                                                                   |                                   | ~        | ~        | STOP     | 1        | ~        | 507       | STOP      |
| Visualiser mes réservations<br>Justificatifs d'absence                                          |                                                                   |                                   |          |          |          |          |          |           |           |
| Modification réservation<br>hors délai                                                          | Semaine 37, du 09 au 15/09/2024<br>RESTAURATION SCOLAIRE          |                                   | Lu       | Ma       | Ме       | Je       | Ve       | Sa        | Di        |
| MES FACTURES                                                                                    |                                                                   |                                   | 9        | 10       | 11       | 12       | 13       | 14        | 15        |
| Visualiser mes factures<br>Visualiser mes paiements                                             |                                                                   |                                   | 1        | V        | 507      | 1        | *        | 5107      | 507       |
| Payer en ligne                                                                                  | Semaine 38. du 16 au 22/09/2024                                   |                                   |          |          |          |          |          |           |           |
| Prélèvement automatique<br>Réclamation facture                                                  | RESTAURATION SCOLAIRE                                             |                                   | Lu<br>16 | Ma<br>17 | Me<br>18 | Je<br>19 | Ve<br>20 | Sa<br>21  | Di<br>22  |
| Periscolaire                                                                                    |                                                                   |                                   |          |          | -        |          |          | -         |           |

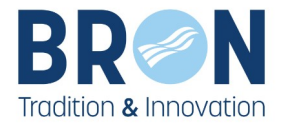

## 4. Modifier vos réservations aux temps périscolaires

## 1- Allez dans « **MES INSCRIPTIONS** », puis cliquez sur « **Rajout, suppression de réservations**

».

## 2- Sélectionnez l'enfant concerné et cliquez sur « Modifier » pour ajuster son calendrier.

| Bienvenue M. ou MME Mèr                                              | e Père F  | FAMILLE (111778)                                                                                                    |                                                                                     |                                           |                |                |              |         |       |                        |    |
|----------------------------------------------------------------------|-----------|----------------------------------------------------------------------------------------------------|-------------------------------------------------------------------------------------|-------------------------------------------|----------------|----------------|--------------|---------|-------|------------------------|----|
| Accueil                                                              | C         | Vos messages (0)                                                                                                    | Solde du compte                                                                     | CREDITEUR de 0,00 €                       |                |                | C            | ) D     | écon  | nexio                  | n  |
| Vous êtes ici : Accueil > Rajout, su                                 | ppressior | n de réservation(s)                                                                                                    |                                                                                     |                                           |                |                |              |         |       |                        |    |
| ACCESSIBILITÉ                                                        | R         | AJOUT, SUPPRESSION DE R<br>Cliquez sur le lien "Modifier" p<br>enfant pour une activité.<br>S'il est indiqué "Aucune inscri<br>auprès de la Direction de l'Ac<br>FAMILLE FILS (3 ANS)<br>Aucune inscription disponible | ÉSERVATION(S)<br>bour modifier le caler<br>ption disponible* c'e<br>tion Educative. | ndrier de réservati<br>st que vous n'avez | on de<br>2 pas | e pré<br>effec | esen<br>ctué | ce d'ir | de vo | otre<br>iptio<br>de la | n  |
| MES INSCRIPTIONS                                                     | A.        |                                                                                                    |                                                                                     |                                           |                |                |              |         |       |                        | _  |
| Préinscription scolaire                                              | -00       | FAMILLE FILLE (7 ANS)                                                                                                    | 1                                                                                   |                                           |                |                |              |         |       |                        |    |
| Inscription à une activité<br>(périscolaires, centre de<br>loisirs,) |           | Activité<br>Accueil du soir elementaire                                                                                                    | Acton<br>Modifier                                                                   | Lieu                                      | X              | Ma<br>X        | Me<br>X      | Je<br>X | Ve    | Sa<br>X                | Di |
| Rajout, suppression de 🗾                                             |           | 2001000                                                                                                    |                                                                                     |                                           |                |                |              |         |       |                        |    |
| réservation(s)                                                       |           | Activité                                                                                                    | Action                                                                              | Lieu                                      | Lu             | Ma             | Me           | Je      | Ve    | Sa                     | Di |
| Historique des<br>modifications                                      |           | GARDERIE DU MATIN ELEMENTA                                                                                                    | IRE Modifier                                                                        |                                           | ×              | ×              | ×            | ×       | ×     | ×                      | ×  |
| Visualiser mes réservations                                          |           |                                                                                                    |                                                                                     |                                           |                |                |              |         |       |                        | -  |
| Justificatifs d'absence<br>Modification réservation<br>hors délai    |           | RESTAURATION SCOLAIRE                                                                                                    | Action<br>Modifier                                                                  | ELEMENTAIRE<br>ALSACE LORRAINE            | للا<br>ا       | Ma<br>V        | ×            | ×       | ×     | ×                      | ×  |
| MES FACTURES                                                         |           |                                                                                                    |                                                                                     |                                           |                |                |              |         |       |                        |    |

## **3- Ajout ou suppression de dates :**

- **Pour supprimer** une réservation, décochez la case correspondante.
- **Pour ajouter** une nouvelle réservation, cochez la date souhaitée.

4- Cliquez sur « Enregistrer » pour valider vos modifications.

## **△** Attention :

- Les modifications doivent être effectuées au moins 3 jours ouvrés avant la date concernée (hors week-end et jours fériés).
- Passé ce délai, vous pouvez faire une demande de modification hors délai.

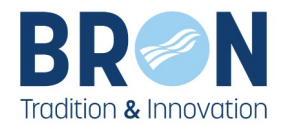

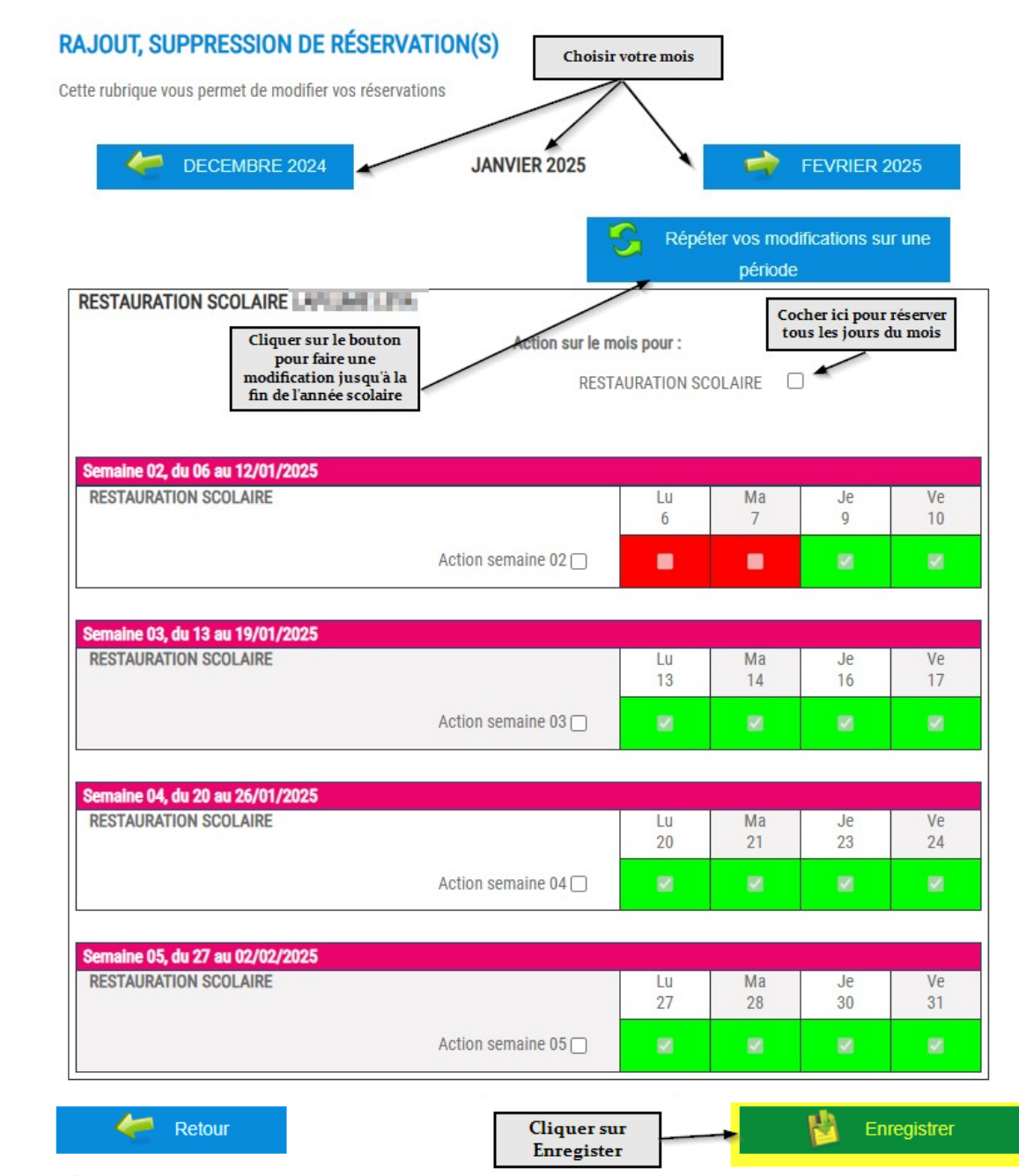

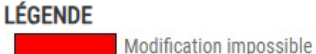

Réservation pour ce jour

## ACCESSIBILITÉ

## 🖚 a' A' 🔝

MON DOSSIER Mon foyer Mon quotient familial Mes codes d'accès Suivre mes demandes Informations Enfant Ajouter un enfant Modification du Quotient Familial (CAF)

#### MES INSCRIPTIONS ENFANCE

Préinscription scolaire Inscription à une activité (périscolaires, centre de loisirs, ...)

Rajout, suppression de réservation(s)

Historique des modifications Visualiser mes réservations Justificatifs d'absence Modification réservation hors délai

### MES FACTURES

Visualiser mes factures Visualiser mes paiements Payer en ligne Prélèvement automatique Réclamation facture Périscolaire Réclamation facture Centre de Loisirs

## MES DOCUMENTS

Infos à télécharger Mes justificatifs Assurance Extra Scolaire

## AIDE ET CONTACT

Venir à la Direction de l'Action Educative Comment utiliser l'Espace Famille En 1 clic

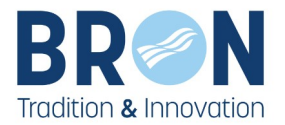

# 5. Faire une demande de modification réservation hors délai

- 1- Allez dans la rubrique « MES INSCRIPTIONS »
- 2- Cliquez sur « Modification réservation hors délai ».
- 3- Remplissez le formulaire et suivez les instructions pour soumettre votre demande.

| Bienvenue M. ou MME Mère                               | Père FAMILLE (111778)               |                                                                                   |                      |
|--------------------------------------------------------|-------------------------------------|-----------------------------------------------------------------------------------|----------------------|
| Accueil                                                | Vos messages (0)                    | Solde du compte CREDITEUR de 0,00 €                                               | Déconnexion          |
| /ous êtes ici : Accueil > Modification                 | n réservation hors délai            |                                                                                   |                      |
| CCESSIBILITÉ                                           | MODIFICATION RÉSERVAT               | TION HORS DÉLAI                                                                   |                      |
| 🌒 🕸 🖪 🐴 🔝                                              | Progression de votre demande        | 50 <mark>6.</mark>                                                                |                      |
| ON DOSSIER                                             |                                     |                                                                                   |                      |
| Mon foyer                                              | Si vous souhaitez ajouter ou enleve | er des jours de réservations, remplir les informations ci-dessous.                |                      |
| Ion quotient familial                                  | Dana la détail de la demanda india: | un pour los activitás concornács los jours en prácioant e <sup>r</sup> ile cont à | anlouar au miautar   |
| les codes d'accès                                      | Dans le detail de la demande moliqu | aer pour les activites concernees les jours en precisant s'ils sont a             | enlever ou fajouter. |
| uivre mes demandes                                     | Aucune modification ne sera accep   | tée sans motif sérieux et valable.                                                |                      |
| nformations Enfant                                     |                                     |                                                                                   |                      |
| outer un enfant                                        | * champ obligatoire                 |                                                                                   |                      |
| Modification du Quotient<br>Familial (CAF)             | Nom et Prénom enfant *              |                                                                                   |                      |
| ES INSCRIPTIONS                                        |                                     |                                                                                   |                      |
| réinscription scolaire                                 | Foole classe enfant *               |                                                                                   |                      |
| nscription à une activité<br>périscolaires, centre de  |                                     |                                                                                   |                      |
| Rajout, suppression de<br>réservation(s)               | Motif de la demande *               | $\backslash$                                                                      |                      |
| Historique des<br>modifications                        | Remo                                | lir le formulaire et                                                              |                      |
| /isualiser mes réservations<br>Justificatifs d'absence | Justificatif * join                 | ndre le justicatif                                                                | Joindre              |
| Modification réservation<br>nors délai                 | Demande détaillée *                 |                                                                                   |                      |
| ES FACTURES                                            | -                                   |                                                                                   |                      |
| isualiser mes factures                                 |                                     |                                                                                   |                      |
| isualiser mes paiements                                |                                     |                                                                                   |                      |
| aver en ligne                                          |                                     |                                                                                   |                      |
| rélèvement automatique                                 |                                     |                                                                                   |                      |
| Réclamation facture<br>Périscolaire                    |                                     |                                                                                   |                      |
| Réclamation facture Centre<br>de Loisirs               | Cli                                 | quer sur Enregister 🛶                                                             | Enregistrer          |
| ES DOCUMENTS                                           |                                     |                                                                                   |                      |

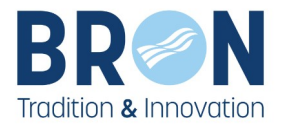

## 6. Demande d'aide

Si vous rencontrez des difficultés, vous pouvez faire une demande d'assistance :

- 1. Rendez-vous dans la rubrique « AIDE ET CONTACT ».
- 2. Cliquez sur « **Demande d'aide** » et remplissez le formulaire.

| Accueil                                                              | Vos messages (0)                  | Solde du compte CREDITEUR de 0,00 €                | Déconnexion           |
|----------------------------------------------------------------------|-----------------------------------|----------------------------------------------------|-----------------------|
| Vous êtes ici : Accueil > Demande d                                  | 'aide                             |                                                    |                       |
| ACCESSIBILITÉ                                                        | DEMANDE D'AIDE                    |                                                    |                       |
|                                                                      | Progression de votre demande      |                                                    |                       |
| J 🕾 A A 🕅                                                            |                                   | SUN                                                |                       |
| MON DOSSIER                                                          |                                   |                                                    |                       |
| Mon foyer                                                            | Si vous rencontrez des diffi      | icultés dans la réalisation d'une de vos démarches | sur l'Espace Famille, |
| Mon quotient familial                                                | merci de remplir le formula       | aire ci-dessous, vous serez recontacté rapidement  |                       |
| Mes codes d'accès                                                    |                                   |                                                    |                       |
| Suivre mes demandes                                                  |                                   |                                                    |                       |
| Informations Enfant                                                  |                                   |                                                    |                       |
| Ajouter un enfant                                                    | Indiquez votre numéro de téléphor | ne pour être contacté *                            |                       |
| Familial (CAF)                                                       |                                   |                                                    |                       |
| MES INSCRIPTIONS                                                     |                                   |                                                    |                       |
| Préinscription scolaire                                              | Descriptif du problème rencontré  | k                                                  |                       |
| Inscription à une activité<br>(périscolaires, centre de<br>loisirs,) |                                   |                                                    |                       |
| Rajout, suppression de<br>réservation(s)                             |                                   |                                                    |                       |
| Historique des modifications                                         |                                   |                                                    |                       |
| Visualiser mes réservations                                          |                                   |                                                    |                       |
| Justificatifs d'absence                                              |                                   |                                                    |                       |
| Modification reservation<br>hors délai                               |                                   |                                                    | Enregistrer           |
| MES DOCUMENTS                                                        | I                                 |                                                    |                       |
| Infos à télécharger                                                  |                                   |                                                    |                       |
| Mes justificatifs                                                    |                                   |                                                    |                       |
| Assurance Extra Scolaire                                             |                                   |                                                    |                       |
| AIDE ET CONTACT                                                      |                                   |                                                    |                       |
| Venir à la Direction de<br>l'Action Educative                        |                                   |                                                    |                       |
| Guide d'utilisation                                                  |                                   |                                                    |                       |

Demande d'aide

En 1 clic